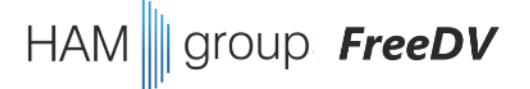

# FreeDV Treffen Ende April 2022

- 1. Terminplanung, Stellenausschreibung?
- 2. wir bauen uns ein eigenes FreeDV
  - unter Win10 für Win10
  - unter Linux für Linux (und Windows)
- 3. offene Diskussion

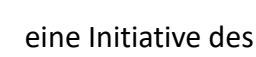

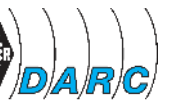

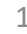

### 1. Terminplanung

 FreeDV Runde jeden Sonntag ab 11:00 Uhr, 40m & 80m ab 13:30 Uhr, 40m & 80m

• nächstes Gruppentreffen am **19. Mai**, ab **20:00** Uhr

| [ | April |    |    |    |    |    |    |    |  |
|---|-------|----|----|----|----|----|----|----|--|
| ſ | ĸw    | Мо | Di | Mi | Do | Fr | Sa | So |  |
|   | 13    |    |    |    |    | 1  | 2  | 3  |  |
|   | 14    | 4  | 5  | 6  | 7  | 8  | 9  | 10 |  |
|   | 15    | 11 | 12 | 13 | 14 | 15 | 16 | 17 |  |
| ſ | 16    | 18 | 19 | 20 | 21 | 22 | 23 | 24 |  |
| ſ | 17    | 25 | 26 | 27 | 28 | 29 | 30 |    |  |
| ſ |       |    |    |    |    |    |    |    |  |

|    | Mai |    |    |    |    |    |    |  |  |  |
|----|-----|----|----|----|----|----|----|--|--|--|
| ĸw | Мо  | Di | Mi | Do | Fr | Sa | So |  |  |  |
| 17 |     |    |    |    |    |    | 1  |  |  |  |
| 18 | 2   | 3  | 4  | 5  | 6  | 7  | 8  |  |  |  |
| 19 | 9   | 10 | 11 | 12 | 13 | 14 | 15 |  |  |  |
| 20 | 16  | 17 | 18 | 19 | 20 | 21 | 22 |  |  |  |
| 21 | 23  | 24 | 27 | 26 | 27 | 28 | 29 |  |  |  |
| 22 | 30  | 31 |    |    |    |    |    |  |  |  |
|    |     |    |    |    |    |    |    |  |  |  |

| Juni |    |    |    |    |    |    |    |  |  |
|------|----|----|----|----|----|----|----|--|--|
| ĸw   | Мо | Di | Mi | Do | Fr | Sa | So |  |  |
| 22   |    |    | 1  | 2  | 3  | 4  | 5  |  |  |
| 23   | 6  | 7  | 8  | 9  | 10 | 11 | 12 |  |  |
| 24   | 13 | 14 | 15 | 16 | 17 | 18 | 19 |  |  |
| 25   | 20 | 21 | 22 | 23 | 24 | 25 | 26 |  |  |
| 26   | 27 | 28 | 29 | 30 |    |    |    |  |  |
|      |    |    |    |    |    |    |    |  |  |

#### HAMRadio

HAM

nächstes Treffen in **3 Wochen** 

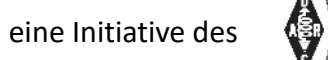

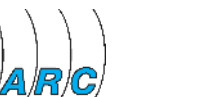

group FreeDV

# 2. Stellenausschreibung?

Wir haben mit unserer HAMgroup den Punkt erreicht, wo wir anfangen könnten, **aktiv mit zu entwickeln** 

(programmieren, testen, validieren, berichten)

### Umfrage:

- A. das **traue ich mir zu**, und ich hätte auch Lust drauf
- B. ich würde gerne, aber ich **weiß nicht wie**
- C. das traue ich mir **heute** noch nicht zu
- D. Anwenden reicht mir, entwickeln muss oder mag ich **nicht**

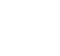

roup **FreeDV** 

### HAM group FreeDV

### 2. Stellenausschreibung?

Sollte ich vielleicht eine Stellenausschreibung

### "HAMgroup sucht SW-affine Mitmacher"

### in der nächsten CQDL platzieren?

Natürlich mit ein bisschen Augenzwinkern, es gibt ja auch nichts zu verdienen, aber dafür viel zu lernen und neue Hams zum Kennenlernen

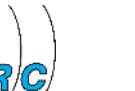

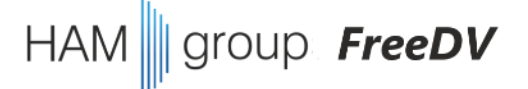

# FreeDV Treffen Ende April 2022

- 1. Terminplanung, Stellenausschreibung?
- 2. wir bauen uns ein eigenes FreeDV
  - unter Win10 für Win10
  - unter Linux für Linux (und Windows)
- 3. offene Diskussion

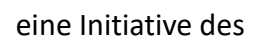

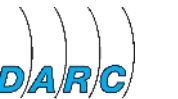

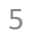

### HAM group FreeDV

## 2. wir bauen unser eigenes FreeDV

#### Vorbemerkung 1/4: git

- insbesondere OpenSource Projekte verwenden oft github oder ähnliche "repositories" zur Ablage ihrer Quelldaten
  - multi-user fähig
  - direkte Ansicht der Quelldateien
  - oft mit Mehrwert-Funktionen: issues, discussions, ...
  - die Verwaltung von Daten findet auf Einzel-Objekt-Ebene statt, Objekte werden dann zu Versionen gebündelt
  - wenn man selbst etwas verändern möchte, funktioniert das mittels branches (→ das behandeln wir heute nicht!)
- zu Grunde liegt ein lokal verwendbares Programm git, wenn's online ist, dann heißt es github
- github gehört heute Microsoft
- man definiert, was man herunterladen möchte, startet den Download der Quell-Dateien (*pull*)
- dann startet man den SW-Bauprozess ("compilieren")

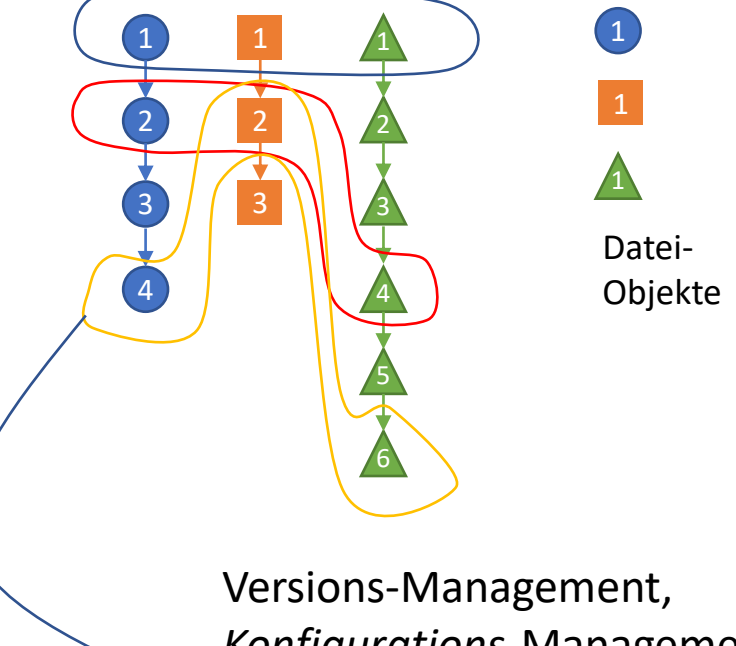

Konfigurations-Management, Release-Management

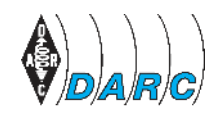

#### **Vorbemerkung 2/4:** cross und nativ

- traditionell *compiliert* man Software *"nativ"*, d.h. auf dem Zielsystem mit dem Compiler des Zielsystems und dem dazu gehörenden Betriebssystem
- typisches Beispiel Microsoft "Visual Studio C++" auf dem Windows-PC
- Erzeugung auf "fremdem" Betriebssystem oder CPU Architektur nennt man "cross-compilieren"
- typisches Bastel-Beispiel:

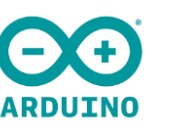

- $\rightarrow$  wir werden cross-compilieren für Win10
  - $\rightarrow$  vorzugsweise unter <u>WSL</u> mit Linux in einer <u>docker</u> Umgebung
  - → alternativ unter Linux mit Linux in einer *docker* Umgebung
- → wir werden nativ compilieren für Linux unter Linux (ubuntu)

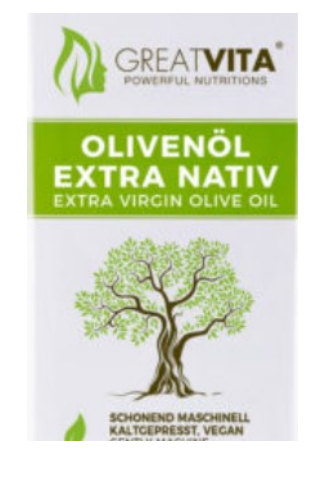

**FreeDV** 

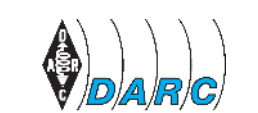

#### Vorbemerkung 3/4: docker

 docker ist ein SW-Paket-Konzept (Paket=container) zur Verteilung von SW-Applikationen

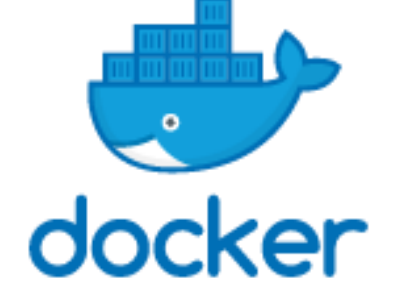

- zu Grunde liegt meist der Linux Kernel eines Computers (Host-Betriebssystem)
- notwendige Erweiterungen werden dazu geladen und ergänzen oder ersetzen Teile des Host-Betriebssystems für die gewünschte Applikation
- das Host-Betriebssystem bleibt dabei aber unverändert, alles findet in Containern statt
- diese Container werden für die Anwendung "zusammen gesetzt" (compose)

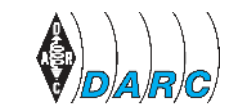

eine Initiative de

Vorbemerkung 3/4: docker

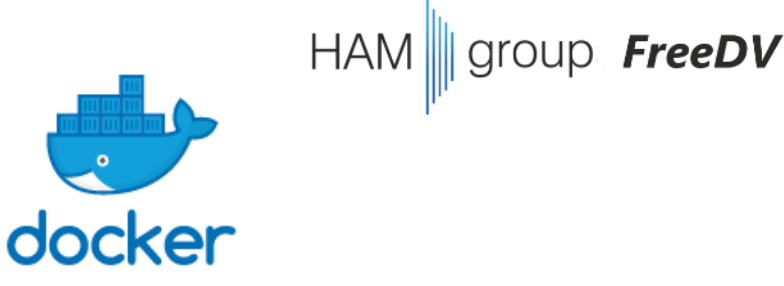

Auszug aus <a href="https://en.wikipedia.org/wiki/Docker">https://en.wikipedia.org/wiki/Docker</a> (software):

**Containers** are isolated from one another and bundle their own software... Because all of the containers share the services of a **single operating system kernel**, they use fewer resources than virtual machines....

The Docker software as a service offering consists of three components:

- Docker Daemon, called **dockerd**, is a persistent process that manages Docker containers and handles container objects....
- Objects: container, image, service...
- Registries: A Docker registry is a repository for Docker images. Docker clients connect to registries to download ("pull") images for use ...

#### Sehr praktisch:

wir können uns eine komplette Compilier- und Bau-Umgebung für Windows auf Basis von docker images fix-und-fertig herunterladen, einen eigenen Container bauen und dann...

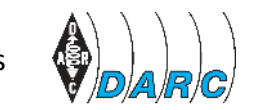

#### Vorbemerkung 4/4: WSL

#### Windows Subsystem for Linux

- seit Ende 2016 bietet Windows die Möglichkeit, ein Linux Subsystem zu installieren
- das läuft dann in einem Konsolenfenster (Linux Kommandozeile)
  - mit neueren Win10 und Win11 Versionen werden auch grafische Ausgaben von linux Programmen unterstützt, d.h. original Linux Programme laufen dann unter Windows und erscheinen wie Windows Programme!?
  - alternativ auch mit xming oder ähnlichen Programmen
  - Grafik-Ausgabe brauchen wir aber heute nicht

 WSL ist f
ür uns die "Abk
ürzung" (=wir brauchen keine "Linux-Kiste"), um auf einem Windows PC eine unter Linux Cross-Compilierte FreeDV Version zur Ausf
ührung unter Win10 zu erzeugen!

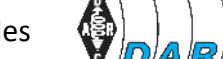

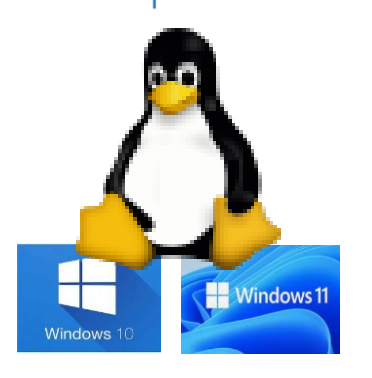

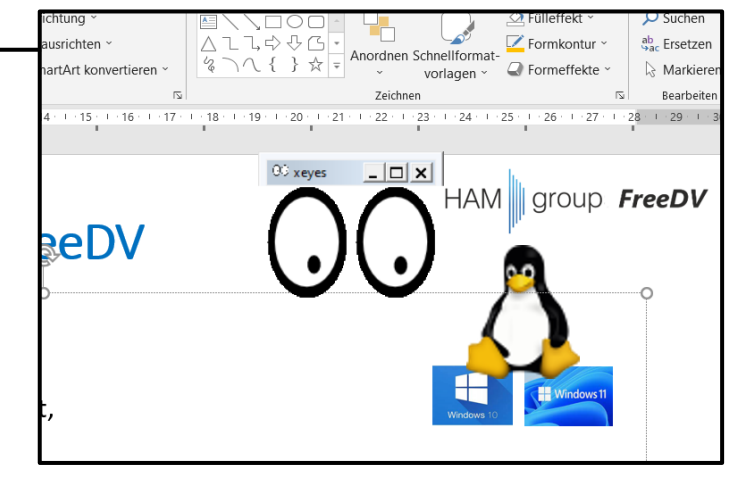

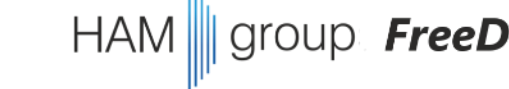

#### **DREI Varianten**

- 1. Unter Windows mit WSL für Windows
- 2. Unter Linux
- 3. Unter Linux

für Windows für Linux

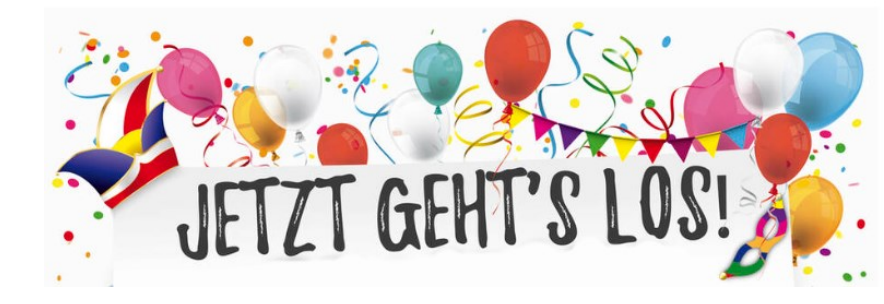

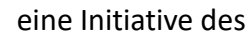

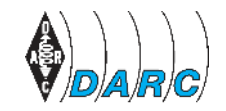

#### unter Windows mit WSL für Windows (1/4)

- 1. WSL installieren (<u>https://docs.microsoft.com/en-us/windows/wsl/install</u>):
  - "cmd" ausführen

• wsl --install

- (installiert das WSL Framework)
- wsl --install --d Ubuntu-20.04 (lädt alles für ein aktuelles Ubuntu nach)
- 2. danach gibt es im Windows-Start Menü ein "Ubuntu 20.04", das man direkt ausführen kann
- 3. user mit password anlegen, fertig!

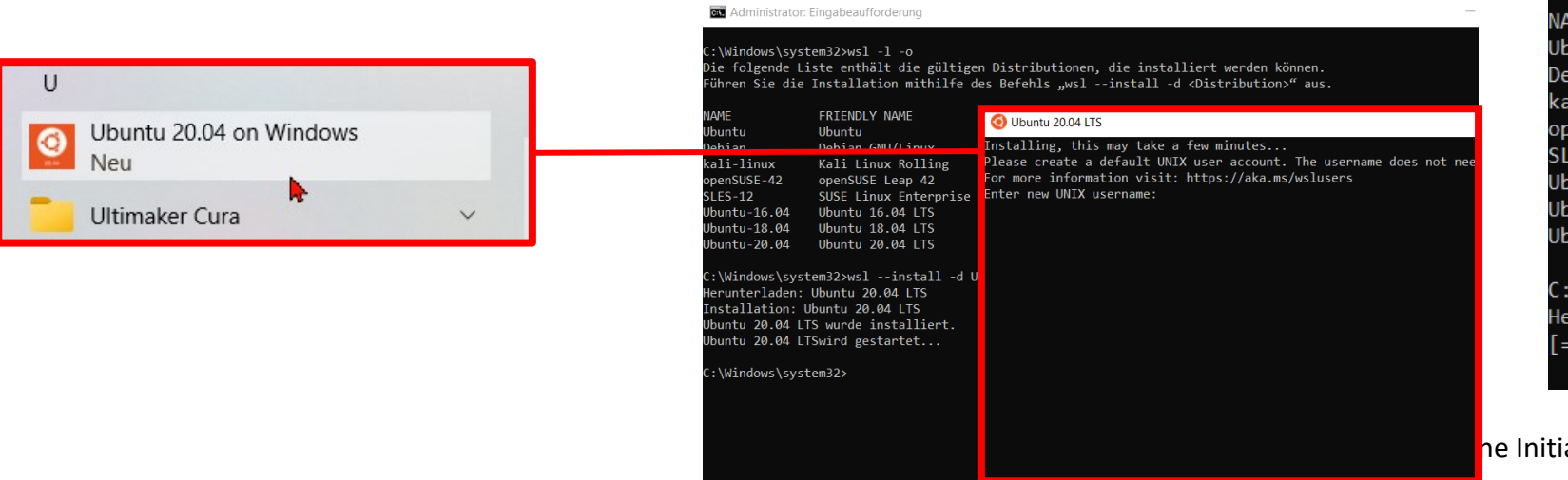

Microsoft Windows [Version 10.0.19044.1645] (c) Microsoft Corporation. Alle Rechte vorbehalten.

group FreeDV

C:\Windows\system32>wsl --install Installation: VM-Plattform VM-Plattform wurde installiert. Installation: Windows-Subsystem für Linux Windows-Subsystem für Linux wurde installiert. Herunterladen: WSL-Kernel Installation: WSL-Kernel WSL-Kernel wurde installiert. Herunterladen: Ubuntu [======53,3%

#### C:\Windows\system32>wsl -l -o Die folgende Liste enthält die gültigen Distributionen, die inst Führen Sie die Installation mithilfe des Befehls "wsl --install

| NAME            | FRIENDLY NAME                    |
|-----------------|----------------------------------|
| Ubuntu          | Ubuntu                           |
| Debian          | Debian GNU/Linux                 |
| kali-linux      | Kali Linux Rolling               |
| openSUSE-42     | openSUSE Leap 42                 |
| SLES-12         | SUSE Linux Enterprise Server v12 |
| Ubuntu-16.04    | Ubuntu 16.04 LTS                 |
| Ubuntu-18.04    | Ubuntu 18.04 LTS                 |
| Ubuntu-20.04    | Ubuntu 20.04 LTS                 |
|                 |                                  |
| C:\Windows\syst | em32>wslinstall -d Ubuntu-20.04  |
| Herunterladen:  | Ubuntu 20.04 LTS                 |
| [==========     | 18,0%                            |
|                 |                                  |

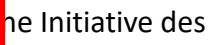

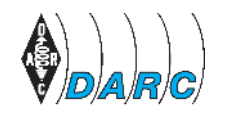

#### unter Windows mit WSL für Windows (2/4)

- 1. spielen mit dem Ubuntu Terminal 1, *"df"* zeigt aktuell gemountete Festplatten an, orientieren am Verzeichnisbaum, Verzeichnis ändern (*"cd"*), geeignetes Bauverzeichnis finden oder anlegen (*"mkdir"*), dort hinein wechseln
- jetzt weiter mit FreeDV Anleitung im Terminal 1 (<u>https://github.com/drowe67/</u> <u>freedv-gui</u>)

| Building on Ubuntu Linux (16-20) with PortAudio                                                                                                    |  |
|----------------------------------------------------------------------------------------------------|--|
|                                                                                                    |  |
| <pre>\$ sudo apt install libspeexdsp-dev libsamplerate0-dev sox git \ libwxgtk3.0-gtk3-dev portaudio19-dev libhamlib-dev libasound2-dev libao-dev \ libgsm1-dev libsndfile-dev cmake module-assistant build-essential \$ git clone https://github.com/drowe67/freedv-gui.git \$ cd freedv-gui \$ ./build_linux.sh portaudio</pre> |  |

group FreeDV

3. dann weiter mit Anweisungen aus "FreeDV-GUI docker"...

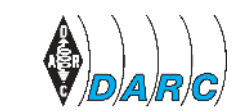

#### unter Windows mit WSL für Windows (3/4)

- 1. dann weiter mit Anweisungen aus "FreeDV-GUI docker" (https://github.com/drowe67/freedv-gui/blob/master/ docker/README docker.md)
- 2. sudo apt install docker docker-compose
- 3. jetzt abweichend:
  - ein weiteres "ubuntu" Terminal 2 öffnen ٠
  - dort den Docker Hintergrund-Dienst (Daemon) starten mit ٠ "sudo dockerd",
  - das Terminal 2 nicht schließen, sondern offen lassen! ٠
  - zur
     ück zu Terminal 1
- sudo usermod -aG docker \$USER 4.
- <log out and log in to update groups> 5.
- 6. groups
- 7. <you should see docker as one of your groups>
- 8. docker info
- docker container run hello-world 9.

(dabei Ausgaben in Terminal1 und in Terminal2 beobachten!)

#### Docker installation

sudo apt install docker docker-compose SUUD SYSCEMELT STALL UDERE SVSCEMICCE SCALUS GOCKEN sudo usermod -aG docker \$USER <log out and log in to update groups> groups <you should see docker as one of your groups> docker info docker container run hello-world

(\$USER: der von Euch angelegte Nutzername)

(=Terminal 1 schließen und neu starten via Windows Start-Menü)

group FreeDV

#### unter Windows mit WSL für Windows (4/4)

- 1. dann weiter mit Anweisungen aus "FreeDV-GUI docker" (<u>https://github.com/drowe67/freedv-gui/blob/master/</u> <u>docker/README\_docker.md</u>)
- wie beschrieben verfahren,
   32Bit oder 64Bit Variante wählen
- im Ergebnis erhalten wir die aktuelle Release-Version "FreeDV1.7.0" als Windows "msi" Installer

### Building the docker images Building is only required once, or if you modify the docker scripts cd \$FREEDV\_GUI/docker docker-compose -f docker-compose-win.yml build

#### Running the docker image to build Windows installers

group FreeDV

cd \$FREEDV\_GUI/docker ./freedv\_build\_windows.sh 64 ./freedv\_build\_windows.sh 32

#### **DREI Varianten**

- 1. Unter Windows mit WSL für Windows
- 2. Unter Linux für Windows
- 3. Unter Linux für Linux

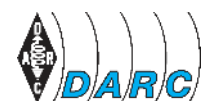

group **FreeDV** 

HAM

#### unter Linux für Windows (1/3)

- 1. Terminal (bash) öffnen, Verzeichnis ändern (*"cd"*), geeignetes Bauverzeichnis finden oder anlegen (*"mkdir"*), dann dort hinein wechseln
- 2. jetzt weiter mit FreeDV Anleitung (<u>https://github.com/drowe67/</u> <u>freedv-gui</u>)

| Building on Ubuntu Linux (16-20) with PortAudio                                                                                                    |
|----------------------------------------------------------------------------------------------------|
|                                                                                                    |
| <pre>\$ sudo apt install libspeexdsp-dev libsamplerate0-dev sox git \ libwxgtk3.0-gtk3-dev portaudio19-dev libhamlib-dev libasound2-dev libao-dev \ libgsm1-dev libsndfile-dev cmake module-assistant build-essential \$ git clone https://github.com/drowe67/freedv-gui.git \$ cd freedv-gui \$ ./build_linux.sh portaudio</pre> |
|                                                                                                    |

group FreeDV

3. dann weiter mit Anweisungen aus "FreeDV-GUI docker"...

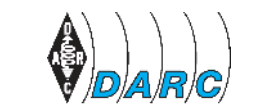

#### unter Linux für Windows (2/3)

- 1. dann weiter mit Anweisungen aus "FreeDV-GUI docker" (https://github.com/drowe67/freedv-gui/blob/master/ docker/README\_docker.md)
- 2. sudo apt install docker docker-compose
- 3. sudo usermod -aG docker \$USER
- 4. <log out and log in to update groups>
- 5. groups
- 6. <you should see docker as one of your groups>
- 7. docker info
- 8. docker container run hello-world

### Docker installation

sudo apt install docker docker-compose
sudo systemctl start docker
sudo systemctl enable docker
sudo systemctl status docker
sudo usermod -aG docker \$USER
<log out and log in to update groups>
groups
<you should see docker as one of your groups>
docker info
docker container run hello-world

group FreeDV

(\$USER: der von Euch

verwendete Nutzername)

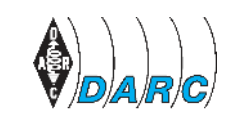

#### unter Linux für Windows (3/3)

- 1. dann weiter mit Anweisungen aus "FreeDV-GUI docker" (<u>https://github.com/drowe67/freedv-gui/blob/master/</u> <u>docker/README\_docker.md</u>)
- wie beschrieben verfahren,
   32Bit oder 64Bit Variante wählen
- 3. im Ergebnis erhalten wir die aktuelle Release-Version "**FreeDV1.7.0**" als Windows "msi" Installer

### Building the docker images Building is only required once, or if you modify the docker scripts cd \$FREEDV\_GUI/docker docker-compose -f docker-compose-win.yml build

group FreeDV

#### Running the docker image to build Windows installers

cd \$FREEDV\_GUI/docker ./freedv\_build\_windows.sh 64 ./freedv\_build\_windows.sh 32

#### **DREI Varianten**

- 1. Unter Windows mit WSL für Windows
- 2. Unter Linux für Windows
- 3. Unter Linux für Linux

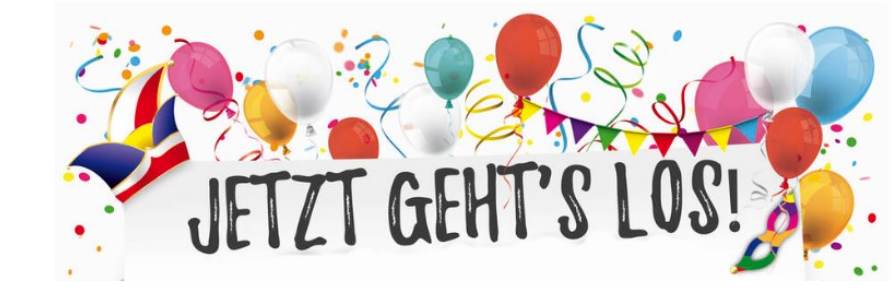

Original-Beschreibung befolgen (die braucht keine weiteren Kommentare): <u>https://github.com/drowe67/freedv-gui</u>

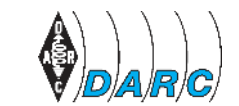

#### **DREI Varianten**

- 1. Unter Windows mit WSL für Windows
- 2. Unter Linux für Windows
- 3. Unter Linux für Linux

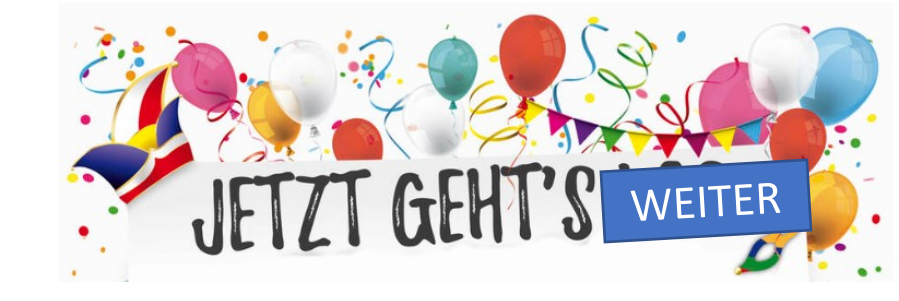

So, und jetzt müssen wir die verwendeten Quellen verändern, d.h. wir müssen uns einen anderen github-Archiv-Stand "pull"-en

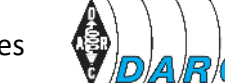

So, und jetzt müssen wir die verwendeten Quellen verändern, d.h. wir müssen uns einen **anderen github-Archiv-Stand** "pullen"

https://github.com/drowe67/freedv-gui/branches

| ≓ drowe67 / <b>freedv-gu</b>   | Public                    | <u>ධ</u> Notifications දී | Fork 33 🔂 Star 80   |
|--------------------------------|---------------------------|---------------------------|---------------------|
| <> Code Issues 8               | î Pull requests 4     및 [ | Discussions               | Projects            |
| Overview                       | Active                    | Stale                     | All branches        |
| Default branch                 |                           |                           |                     |
| master Updated 15 hours ago by | y tmiw                    |                           | Defau               |
| Active branches                |                           |                           |                     |
| ms-doc-update Updated 2 days   | ago by tmiw               |                           | #231 🕞 Merge        |
| ms-status-flicker Updated 2    | days ago by tmiw          |                           | #230 î'ì Ope        |
| ms-2020-experiment Updated 2   | 2 days ago by tmiw        | ~                         | #211 î'i Ope        |
|                                | ago by tmiw               | ~                         | #219 <b>มื Ор</b> е |
| ms-audio-path Updated 2 days   | -99                       |                           |                     |

group FreeDV

HAM

- ins Bau-Verzeichnis wechseln
- versuchsweise mal "git branch" ausführen (liefert z.B. "\* master")
- jetzt wollen wir aber etwas anderes als "\* master"
- vorher: "git clone https://github.com/drowe67/freedv-gui.git"
- jetzt: "git clone --branch ms-2020-experiment https://github.com/drowe67/freedv-gui.git" besorgt uns die Quelldateien mit den zum Branch passenden Versionsstand

#### • aber Achtung:

in den Build Scripts taucht auch der Name des Branches auf, mindestens ein Script muss auch aktualisiert werden nach ersten *git clone* des Wunsch-Branches (s. Screenshot)

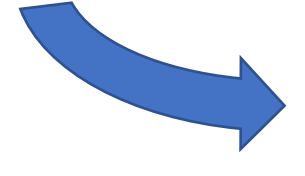

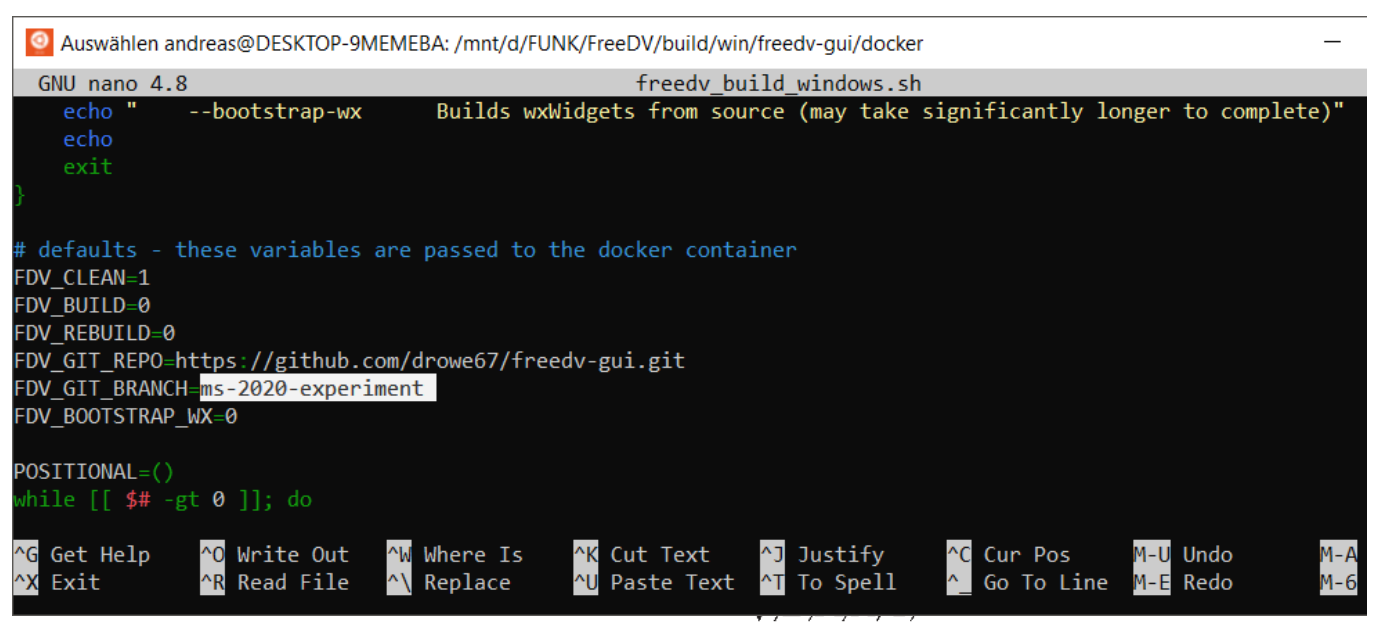

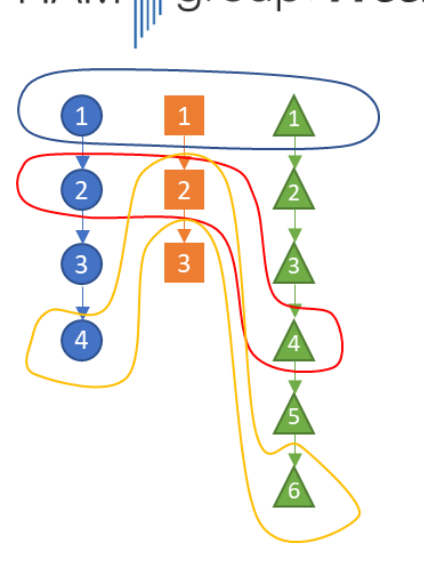

- ins Bau-Verzeichnis wechseln
- versuchsweise mal "git branch" ausführen (liefert z.B. "\* master")
- jetzt wollen wir aber etwas anderes als "\* master"
- vorher: "git clone https://github.com/drowe67/freedv-gui.git"
- jetzt: "git clone --branch ms-2020-experiment https://github.com/drowe67/freedv-gui.git" besorgt uns die Quelldateien mit den zum Branch passenden Versionsstand
- dann mit modifiziertem Build-Script, aber genauso wie vorher starten
- Linux für Linux
- oder f
  ür Windows als Docker Build (bei WSL braucht es dann wieder den Docker Daemon h
  ändisch gestartet im zweiten Terminal!)

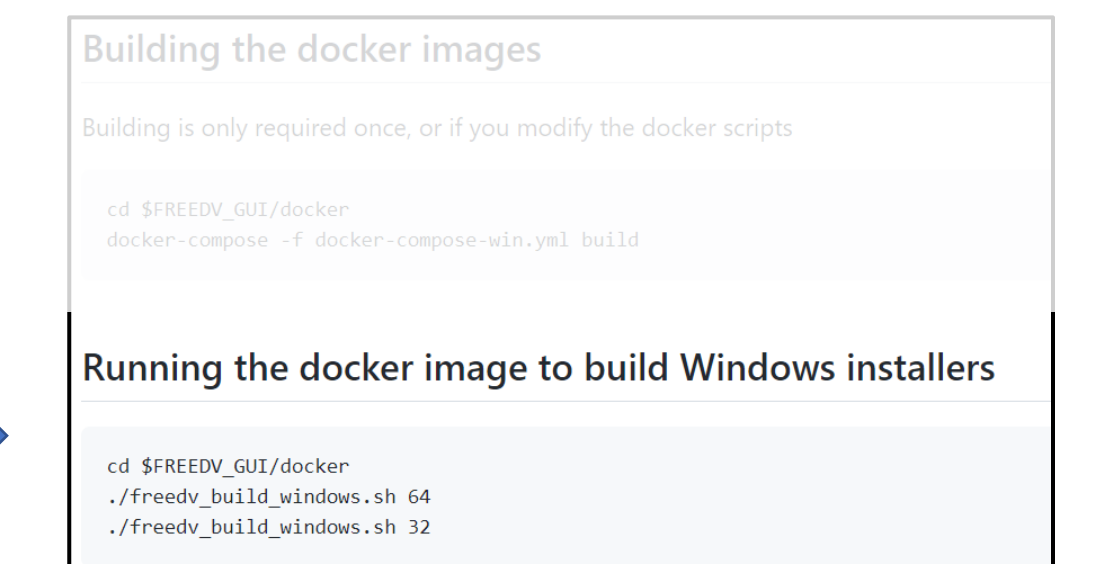

**FreeDV** 

#### Verlauf und Ergebnis von FreeDV Builds:

WSI Build:

- Dauer Linux-nativ f
  ür Linux auf meinem alten Desktop etwa 6 Minuten
- Dauer WSL Build etwa 10 Minuten, Prozessor nicht wirklich ausgelastet (Win10 Task Scheduler Problem?)

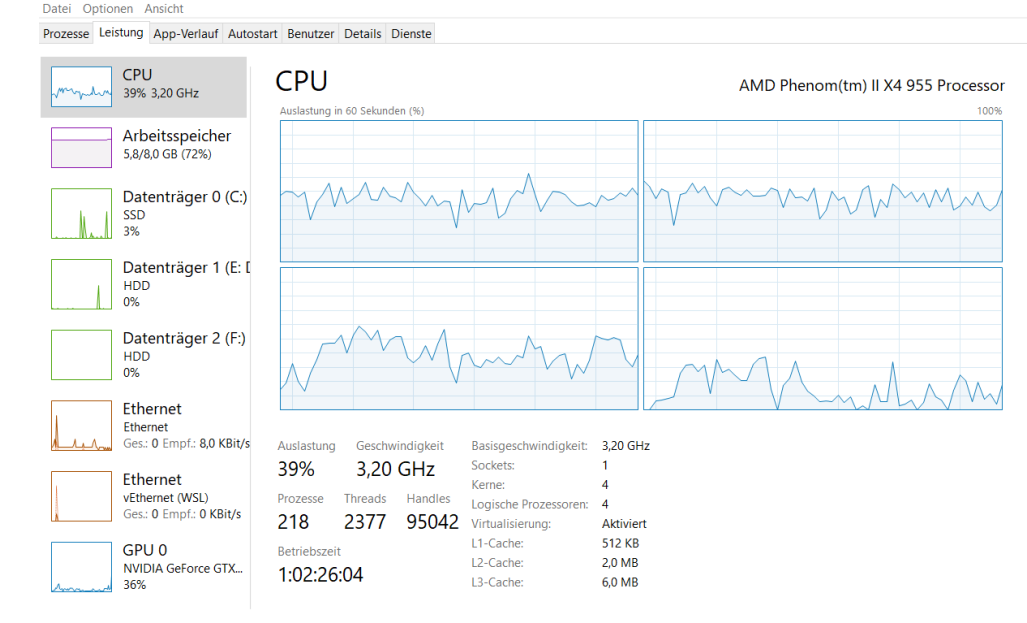

ndreas@DESKTOP-9MEMEBA:/mnt/d/FUNK/FreeDV/build/win/freedv-gui/docker\$ date Tue Apr 26 22:32:08 CEST 2022 andreas@DESKTOP-9MEMEBA:/mnt/d/FUNK/FreeDV/build/win/freedv-gui/docker\$ ./freedv build windows.sh 64 && date Starting fdv win fed34 c ... done /home/build/freedv-gui/build win64/FreeDV-1.8.0-devel-20220426-75190e1-win64.exe Tue Apr 26 22:42:30 CEST 2022 ndreas@DESKTOP-9MEMEBA:/mnt/d/FUNK/FreeDV/build/win/freedv-gui/docker\$ 11 total 31840 512 Apr 26 22:42 / drwxrwxrwx 1 andreas andreas Irwxrwxrwx 1 andreas andreas 512 Apr 26 22:16 -rwxrwxrwx 1 andreas andreas 32056197 Apr 26 22:42 FreeDV-1.8.0-devel-20220426-75190e1-win64.exe\* 784 Apr 24 16:49 README docker.md\* rwxrwxrwx 1 andreas andreas 533878 Apr 26 22:42 build log.txt\* rwxrwxrwx 1 andreas andreas 396 Apr 24 16:49 docker-compose-win.yml\* rwxrwxrwx 1 andreas andreas 512 Apr 24 16:49 drwxrwxrwx 1 andreas andreas rwxrwxrwx 1 andreas andreas 2726 Apr 24 21:31 freedv build windows.sh\* andreas@DESKTOP-9MEMEBA:/mnt/d/FUNK/FreeDV/build/win/freedv-gui/docker\$

A Task-Manager

🔾 Weniger Details 🛛 🔕 Ressourcenmonitor öffner

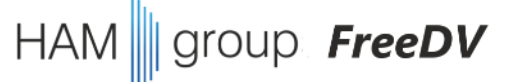

#### **Editieren im Quellen-Baum**

- die SW Gesamt-Architektur ist etwas kompliziert
- im Rahmen des Build Prozesses wird *LPCNet* und *codec2* gebaut
- das Hauptprogram ist allerdings freedv-gui
- *"main.cpp"* enthält *main()*
- hier könnte man jetzt editieren, aber das • funktioniert nicht gut ohne einen eigenen github Branch, und das ist für heute Abend zu kompliziert...

| Vorschaufunten                                                    | 💶 Extra große Sym | nbole 属 Große Symbole    |                         | Elementkontrollkästchen                     |                                    | ¥             |                 |
|-------------------------------------------------------------------|-------------------|--------------------------|-------------------------|---------------------------------------------|------------------------------------|---------------|-----------------|
| vorschaufenster                                                   | 🔡 Mittelgroße Sym | nbole 👯 Kleine Symbole 👻 | i <b>≣</b> I <u>i</u> - | <ul> <li>Dateinamenerweiterungen</li> </ul> |                                    | <u>.</u>      |                 |
| Navigationsbereich 🛄 Detailbereich                                | 🗄 Eliste          | 🗄 Details 🔻              | Sortieren<br>nach ▼ 🛗   | ✓ Ausgeblendete Elemente                    | Ausgewählte<br>Elemente ausblenden | Optionen<br>- |                 |
| Bereiche                                                          |                   | Layout                   | Aktuelle Ansicht        | Ein-/ausbler                                | den                                |               |                 |
| $\leftarrow \rightarrow$ $\checkmark$ $\uparrow$ $$ « win > freed | lv-gui > src >    | ✓ ひ , Src d              | lurchsuchen             |                                             |                                    |               |                 |
| EreeDV                                                            | ^                 | Name                     |                         | Änderungsdatum                              | Тур                                | Größe         |                 |
| 📒 build                                                           |                   | audio                    |                         | 24.04.2022.16:49                            | Dateiordner                        |               |                 |
| 📜 win                                                             |                   |                          |                         | 24.04.2022 16:49                            | Dateiordner                        |               |                 |
| freedy-aui                                                        |                   | CMakel ists tyt          |                         | 24.04.2022 16:49                            | Textdokument                       | 51            | (B              |
|                                                                   |                   | comp.h                   |                         | 24.04.2022 16:49                            | H-Datei                            | 21            | KB              |
| git                                                               |                   | comp prim.h              |                         | 24.04.2022 16:49                            | H-Datei                            | 31            | KB              |
| Juild win64                                                       |                   | defines.h                |                         | 24.04.2022 16:49                            | H-Datei                            | 5             | KB              |
| build_willo4                                                      |                   | dlg audiooptions.cpp     |                         | 24.04.2022 16:49                            | CPP-Datei                          | 50 H          | KB              |
| стаке                                                             |                   | dlg_audiooptions.h       |                         | 24.04.2022 16:49                            | H-Datei                            | 61            | KB              |
| codec2                                                            |                   | dlg_filter.cpp           |                         | 24.04.2022 16:49                            | CPP-Datei                          | 40 H          | KB              |
| 📙 contrib                                                         |                   | dlg_filter.h             |                         | 24.04.2022 16:49                            | H-Datei                            | 81            | (B              |
| 📕 db                                                              |                   | dlg_options.cpp          |                         | 24.04.2022 16:49                            | CPP-Datei                          | 46 H          | (B              |
| 📜 docker                                                          |                   | dlg_options.h            |                         | 24.04.2022 16:49                            | H-Datei                            | 6 H           | (B              |
| 📜 freedv-gui                                                      |                   | dlg_ptt.cpp              |                         | 24.04.2022 16:49                            | CPP-Datei                          | 30 H          | KB              |
| 📜 LPCNet                                                          |                   | 📄 dlg_ptt.h              |                         | 24.04.2022 16:49                            | H-Datei                            | 41            | KB              |
| 📜 src                                                             |                   | eq.cpp                   |                         | 24.04.2022 16:49                            | CPP-Datei                          | 5 H           | (B              |
| Nav                                                               |                   | freedv.icns              |                         | 24.04.2022 16:49                            | ICNS-Datei                         | 90 H          | (B              |
| Literatur                                                         |                   | freedv_interface.cpp     |                         | 24.04.2022 16:49                            | CPP-Datei                          | 23 H          | KB              |
|                                                                   |                   | freedv_interface.h       |                         | 24.04.2022 16:49                            | H-Datei                            | 81            | KB              |
|                                                                   |                   | hamlib.cpp               |                         | 24.04.2022 16:49                            | CPP-Datei                          | 11 H          | KB              |
|                                                                   |                   | 📄 hamlib.h               |                         | 24.04.2022 16:49                            | H-Datei                            | 21            | <b< td=""></b<> |
| pathsim                                                           |                   | info.plist.in            |                         | 24.04.2022 16:49                            | IN-Datei                           | 21            | <b< td=""></b<> |
| FUNK_2016                                                         |                   | 📄 main.cpp               |                         | 27.04.2022 21:51                            | CPP-Datei                          | 116 H         | <В              |
| FUNK_2017                                                         |                   | 📄 main.h                 |                         | 24.04.2022 16:49                            | H-Datei                            | 23 H          | <В              |
| FUNK_2018                                                         |                   | ongui.cpp                |                         | 24.04.2022 16:49                            | CPP-Datei                          | 17 H          | <b< td=""></b<> |
| 📙 FUNK_2019                                                       |                   | osx_interface.h          |                         | 24.04.2022 16:49                            | H-Datei                            | 21            | <В              |
| FUNK_2020                                                         |                   | 🕺 osx_interface.mm       |                         | 24.04.2022 16:49                            | Freeplane mind m                   | 41            | <В              |
| FUNK_2021                                                         |                   | layrec.cpp               |                         | 24.04.2022 16:49                            | CPP-Datei                          | 19 H          | <b< td=""></b<> |
| FUNK_2022                                                         | <u>_</u>          | 📋 plot.cpp               |                         | 24.04.2022 16:49                            | CPP-Datei                          | 81            | KB 🔍            |
| 49 Elemente 1 Element ausgewählt                                  | t (115 KB)        | 1 ] slath                |                         | 34 04 3033 16.40                            | U Datai                            | <i>C</i> 1    |                 |

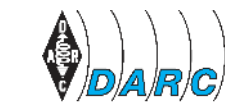

eine Initiative de